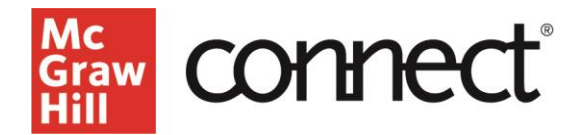

## McGraw Hill Integration: Canvas Unpairing Guide

To unpair a McGraw Hill Connect Course, you will need to follow the below steps: <u>Connect</u> <u>McGraw Hill GO</u>

## Connect

1. Navigate to the modules and find the three dots to the right of the module title (1) and select "McGraw Hill" (2).

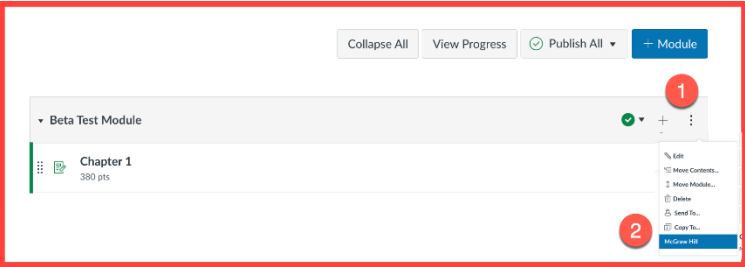

2. Once on the Connect landing page, select "Rest section pairing."

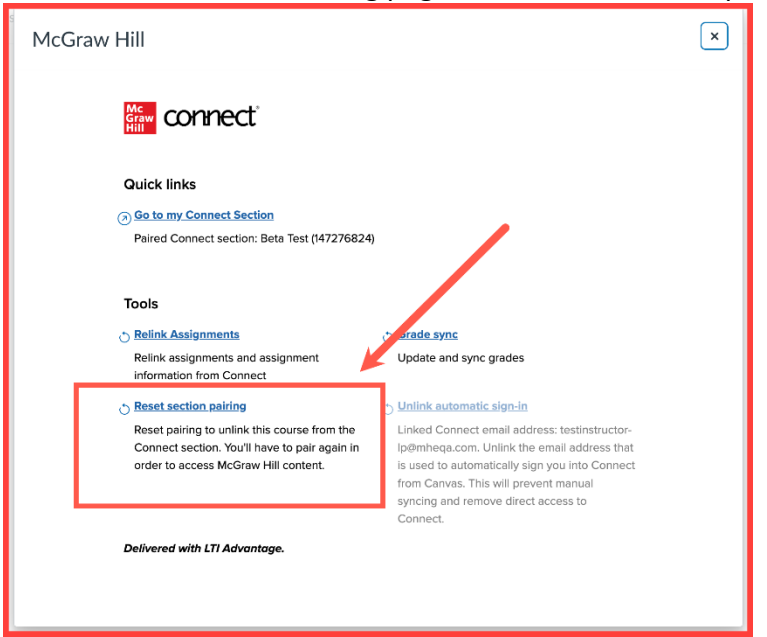

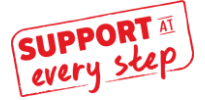

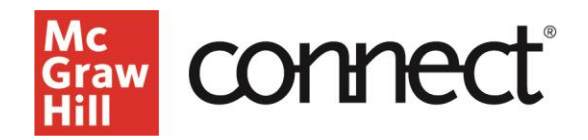

3. Select "unpair."

| McGraw Hill |                                                                                                    |  |
|-------------|----------------------------------------------------------------------------------------------------|--|
|             | Concerts the section of the section of the section |  |

## **McGraw Hill GO**

1. Navigate to the modules and find the three dots to the right of the module title (1) and select the McGraw Hill Integration (2).

|                           | Collapse All | View Progress | ⊘ Publish All ▼ | + Module                             |
|---------------------------|--------------|---------------|-----------------|--------------------------------------|
|                           |              |               |                 | 1                                    |
|                           |              |               | C               | ★ + ÷                                |
| Here Chapter 1<br>380 pts |              |               |                 | Sedit<br>'⊆ Move Contents            |
|                           |              |               |                 | Delete S Send To Copy To McGraw Hill |

2. Find the three vertical dots (1) and select "Change Paired Product" (2).

| Select the chapters you want to assign from the table of contents. |                                                      |  |  |  |  |  |
|--------------------------------------------------------------------|------------------------------------------------------|--|--|--|--|--|
| Table of Contents (20)                                             | 🔀 Resources 👻                                        |  |  |  |  |  |
| Seloct All                                                         | 0 chapters selected                                  |  |  |  |  |  |
| Chapter 01: Speaking in Public                                     | ti Questions<br>Remove All Assignments               |  |  |  |  |  |
| Chapter 02: Ethics and Public Speaking                             | Thousable Change Paired Product 2                    |  |  |  |  |  |
| Chapter 03: Listening                                              | Resync Assignments<br>11 Questions Resync All Scores |  |  |  |  |  |
|                                                                    |                                                      |  |  |  |  |  |

3. Make sure to select "Confirm" and your course will be unpaired.

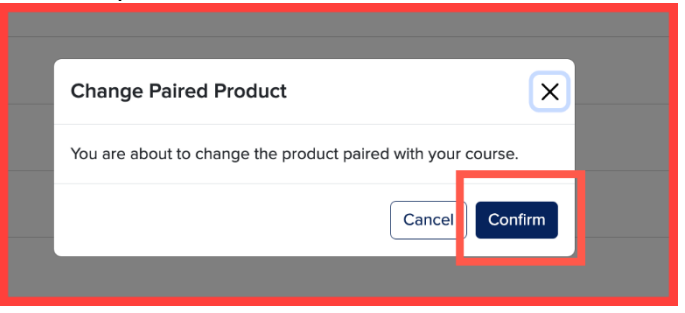

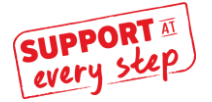